https://www.access.service.gov.uk/login/signin/creds

What you require:

1. Access to your email – you will be sent a code at step 2 and used in step 3

STEP 1 – CLICK THE LINK ABOVE AND SELECT CREATE SIGN IN DETAILS.

| Sign in using Government<br>Gateway                              |
|------------------------------------------------------------------|
| Government Gateway user ID<br>This could be up to 12 characters. |
| Password                                                         |
| Sign in                                                          |
| <u>Create sign in details</u>                                    |

### STEP 2 ENTER YOUR EMAIL ADDRESS

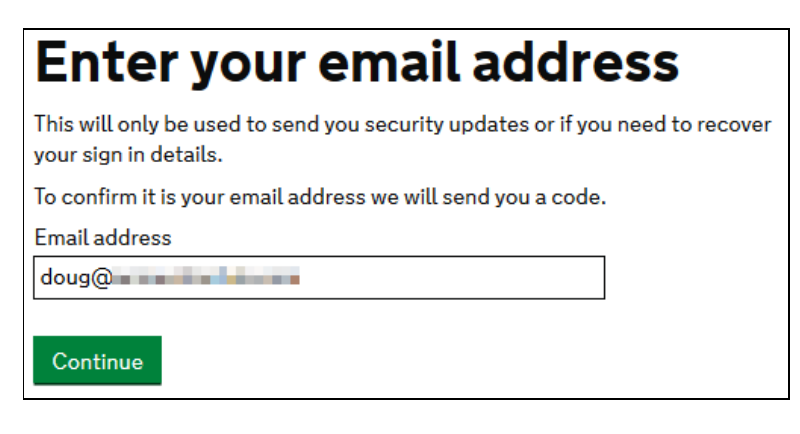

HMRC WILL SEND YOU A CODE IMMEDIATELY – JUMP TO YOUR EMAIL COPY & PASTE THE CODE INTO THE NEXT BOX

| Enter code to confirm your<br>email address                                                                                                    |
|----------------------------------------------------------------------------------------------------|
| We have sent a code to: <b>doug@</b><br>If you use a browser to access your email, you may need to open a new<br>window or tab to see the code. |
| Confirmation code<br>For example, DNCLRK                                                                                                    |
| JHDWML                                                                                                    |
| I have not received the email<br>Confirm                                                                                                    |

# **Email address confirmed**

This will enable us to help you get the most from this service.

Continue

YOU CAN NOW DELETE THE EMAIL, IT IS OF NO USE AGAIN.

OR YOU CAN ENTER A BUSINESS NAME.

# What is your full name?

DOUG

Continue

HMRC PASSWORDS ARE NOT CASE SENSITIVE – MEANING IT MAKE NO DIFFERENCE IF YOU TYPE LOWER OR UPPERCASE, SO DON'T WORRY ABOUT USING A MIXTURE.

| Create a password                                     |
|-------------------------------------------------------|
| Your password must:                                   |
| <ul> <li>be between 8 and 12 characters</li> </ul>    |
| <ul> <li>have at least one number (0 to 9)</li> </ul> |
| <ul> <li>have at least one letter</li> </ul>          |
| <ul> <li>not contain special characters</li> </ul>    |
| Password                                              |
|                                                       |
| Confirm your password                                 |
|                                                       |
| Continue                                              |

# Set up recovery for your sign in details

You need to set up a recovery word so that you can get back into Government Gateway if you forget your password.

Continue

# Set up a recovery word

Make a note of this word in case you need it in the future.

The word must:

- be between 6 and 12 characters
- not contain spaces or special characters
- not contain numbers

Recovery word

Continue

## Your Government Gateway user ID is: 1175 36

#### We have sent it to **doug@**

You will need your user ID and your password each time you sign in to Government Gateway.

Continue

| Choose the type of |
|--------------------|
| account you need   |

) Individual

Includes personal tax account, tax credits, Self Assessment and Child Benefit

#### Organisation

Includes limited companies, partnerships, charities, trusts and estates

## ) Agent

Includes accountants acting on behalf of clients, payroll bureau and bookkeepers

#### Continue

### AFTER WHICH IT TAKES YOU BACK TO THE HOME PAGE.

### NOW OPEN THE LINK TO ENROL FOR THE SERVICES YOU REQUIRE.

- PAYE
- SELF-ASSESSMENT
- CORPORATION TAX